# Phonocar

## MAPPA DI NAVIGAZIONE IGO PRIMO NEXT GEN

NAVIGATION MAP iGO PRIMO NEXT GEN

MANUALE ISTRUZIONI MANUAL INSTRUCTIONS NOTICE DE MONTAGE ET D'EMPLOI GEBRAUCHSANWEISUNGEN MANUAL DE INSTRUCCIONES

Via F.Ili Cervi, 167/C - 42124 RE (Italy) Tel. ++39 0522 941621 www.phonocar.com - e-mail:info@phonocar.it

I IT I

#### Modalità di funzionamento

Seguire le schermate di attivazione della mappa selezionando la propria lingua e la voce di navigazione. Terminata la procedura comparirà la mappa con la posizione attuale.

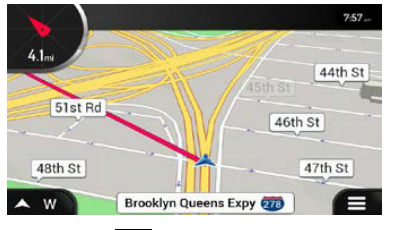

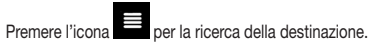

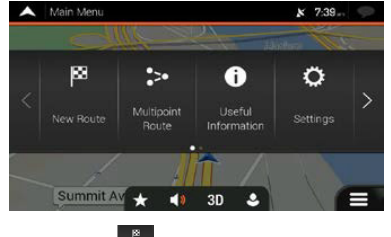

Premere l'icona per scegliere il tipo di destinazione.

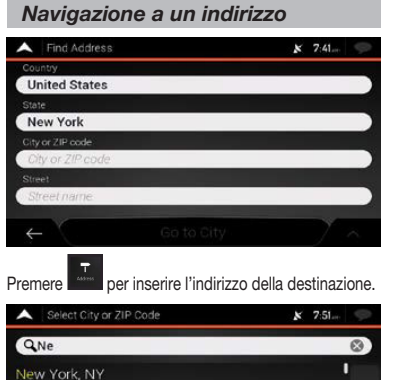

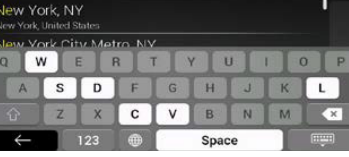

Selezionare la nazione e successivamente città e indirizzo prescelto.

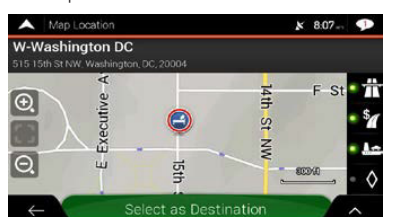

#### Premere l'icona SELEZIONA COME DESTINAZIONE.

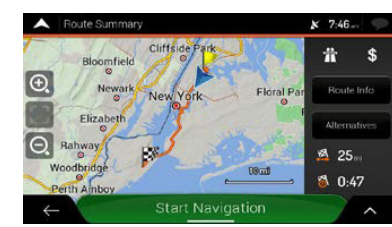

Sullo schermo verrà visualizzato il percorso di navigazione, premere AVVIARE NAVIGAZIONE per partire.

#### Navigazione a un POI

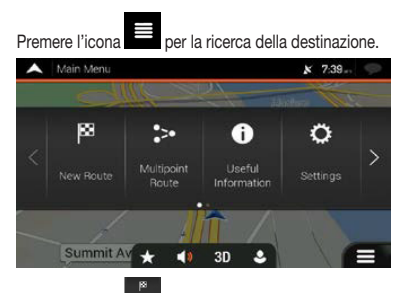

Premere l'icona est per scegliere il tipo di destinazione Selezionare er scegliere il punto di interesse

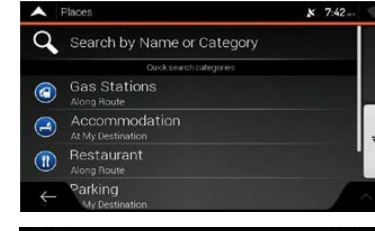

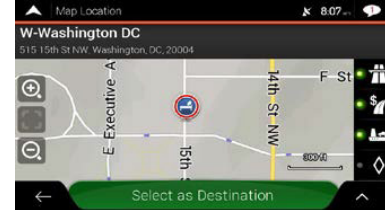

Premere l'icona SELEZIONA COME DESTINAZIONE.

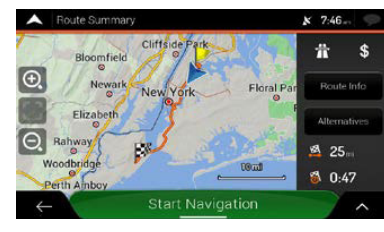

Sullo schermo verrà visualizzato il percorso di navigazione, premere AVVIARE NAVIGAZIONE per partire.

GB

#### GB Operating modes

Follow the map activation screens, by selecting your own language and the navigation-voice. Once the procedure has been completed, the map with the current position will be displayed.

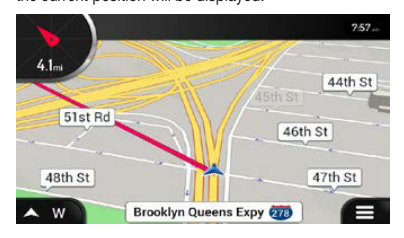

# Press the icon for finding the destination.

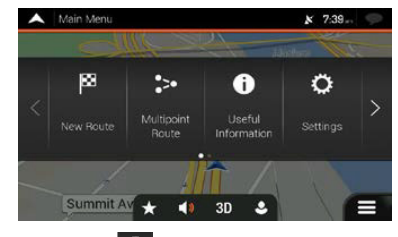

Press the icon for choosing the kind of destination.

Navigating to an address

| A Find Address   |            | x | 7:41- | Ø. |
|------------------|------------|---|-------|----|
| Country          |            |   |       |    |
| United States    |            |   |       |    |
| State            |            |   |       |    |
| New York         |            |   |       |    |
| City or ZIP code |            |   |       |    |
| City or ZIP code |            |   |       |    |
|                  |            |   |       |    |
| Street name      |            |   |       |    |
| ←                | Go to City |   | 7     |    |

Press for entering the address of the destination.

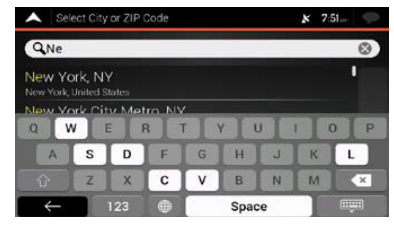

Select the nation and then the city and the requested address.

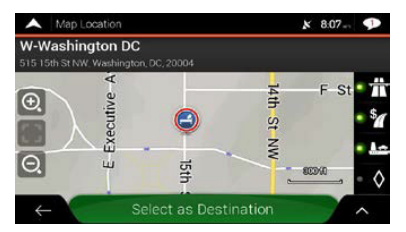

Press the icon SELECT AS DESTINATION.

#### Navigating to a POI

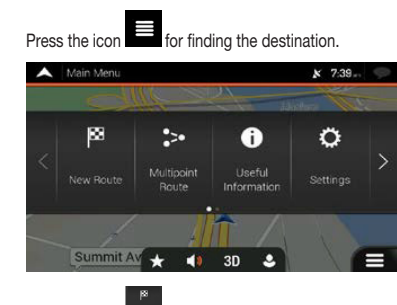

Press the icon for choosing the kind of destination. Press the icon for choosing the point of interest. Faces x 742-General Search by Name or Category Our leaves to degree

| 2 | Search by Name or Category         |   |
|---|------------------------------------|---|
|   | Ourck search categories            |   |
| 3 | Gas Stations<br>Along Route        |   |
| 3 | Accommodation<br>At My Destination |   |
| 1 | Restaurant<br>Nong Route           | ľ |
|   | Parking                            |   |

#### 

Press the icon SELECT AS DESTINATION.

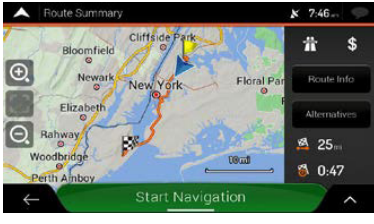

The navigation path will be displayed on the screen, press START NAVIGATION for starting.

#### Modalités de fonctionnement FR

Suivre les écrans d'activation de la mappe, en sélectionnant votre langue et la voix de navigation. Une fois achevée la procédure, la mappe avec la position courante sera affichée.

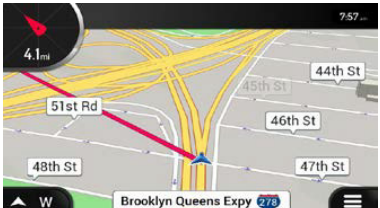

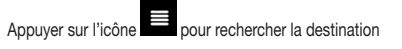

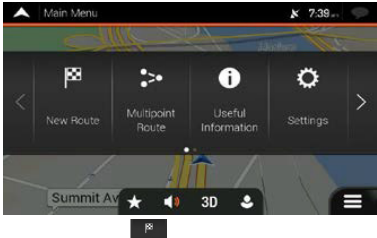

Appuyer sur l'icône pour choisir le type de destination

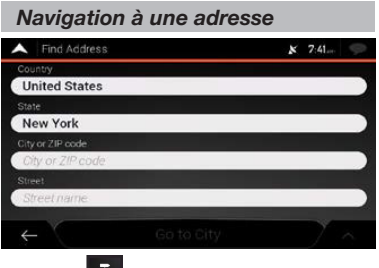

Appuyer sur pour insérer l'adresse de la destination.

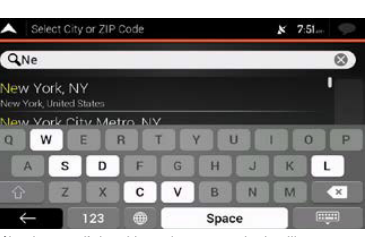

Sélectionner d'abord la nation et ensuite la ville et l'adresse souhaitée.

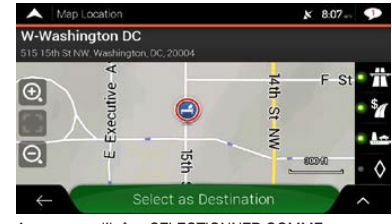

Appuyer sur l'icône SELECTIONNER COMME DESTINATION.

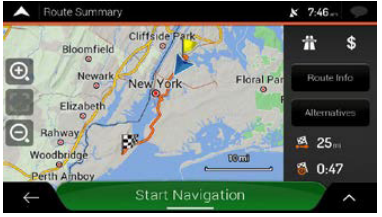

Le parcours de navigation sera visualisé sur l'écran, appuyer sur DÉMARRER LA NAVIGATION pour partir.

### Navigation à un POI

Appuyer sur l'icône pour rechercher la destination

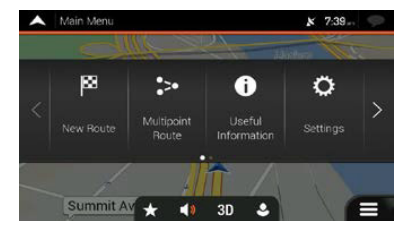

Appuyer sur l'icône pour choisir le type de destination.

| ~            | Places                             | ¥ 7:42- | Ş |
|--------------|------------------------------------|---------|---|
| Q            | Search by Name or Category         |         |   |
|              | Quick search categories            |         |   |
|              | Gas Stations<br>Along Route        |         |   |
| 3            | Accommodation<br>At My Destination |         | - |
|              | Restaurant<br>Along Route          |         |   |
| $\leftarrow$ | Parking<br>My Destination          |         | ~ |

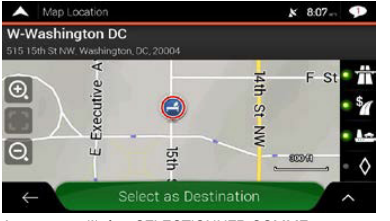

Appuyer sur l'icône SELECTIONNER COMME DESTINATION.

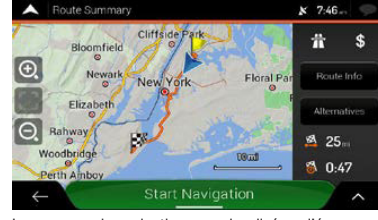

Le parcours de navigation sera visualisé sur l'écran, appuyer sur DÉMARRER LA NAVIGATION pour partir.

#### Funktionsmodalität

Alle Hinweise beachten, die während der Aktivierung der Mappe auf dem Bildschirm angezeigt werden und die zur Auswahl der Sprache und der Navigations-Stimme führen." Nach Abschluss des Verfährens, wird die Mappe mit der aktuellen Position angezeigt.

D

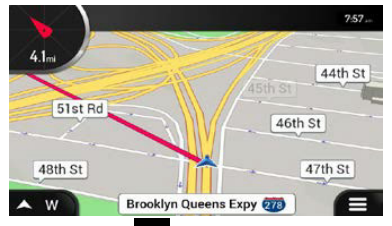

### Drücken die Ikone

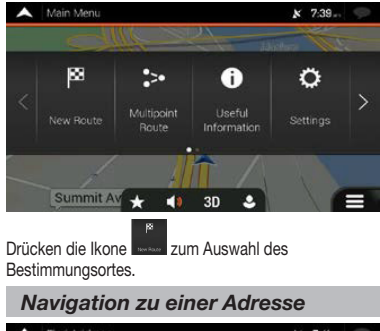

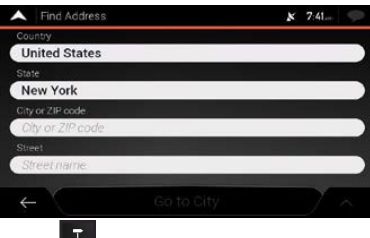

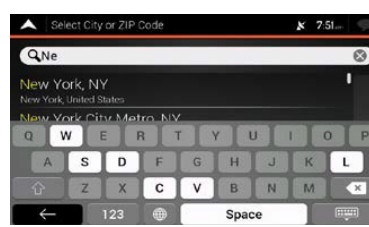

Zuerst die Nation und dann die gewünschte Adresse auswählen.

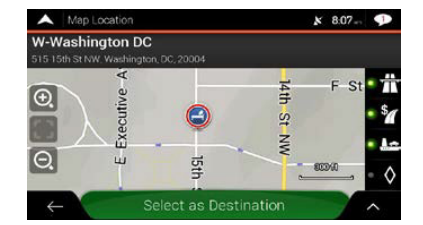

Drücken die Ikone ALS BESTIMMUNGSORT AUSWÄHLEN.

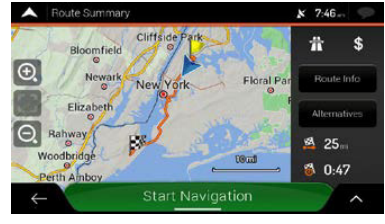

Auf dem Bildschirm wird der Navigationspfad angezeigt. Drücken NAVIGATION EINLEITEN zum Starten.

Navigation zu einem POI

Appuyer sur l'icône pour rechercher la destination

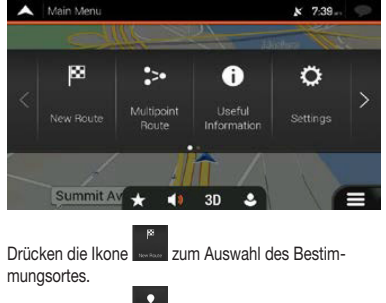

Drücken die Ikone zum den Punkt von Interesse wählen

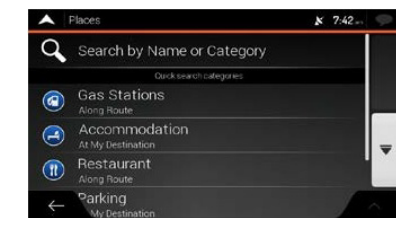

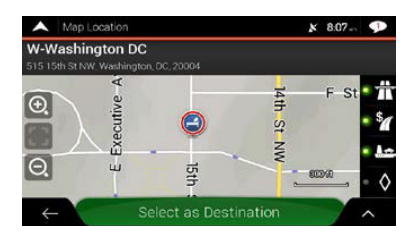

Zuerst die Nation und dann die gewünschte Adresse auswählen.

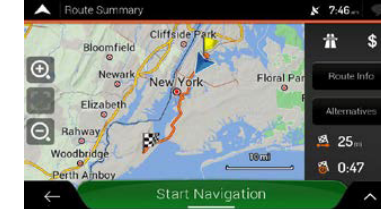

Auf dem Bildschirm wird der Navigationspfad angezeigt. Drücken NAVIGATION EINLEITEN zum Starten.

#### Modos de funcionamiento

Seguir las pantallas de activación del mapa, seleccionando el idioma y la voz de navegación. Terminada la activación aparecerá el mapa con la posición actúal.

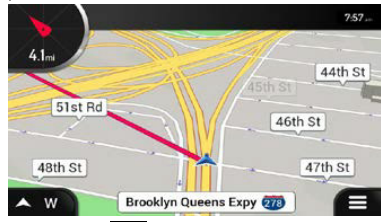

## Pulsar el icono para la búsqueda del destino.

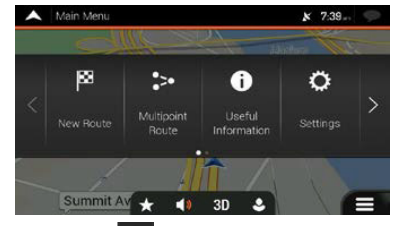

Pulsar el icono para elegir el tipo de destino.

#### Navegación hasta una dirección

| narogaoion naota ana anocoion |            |         |  |
|-------------------------------|------------|---------|--|
| A Find Address                |            | x 7:41_ |  |
| Country                       |            |         |  |
| United States                 |            |         |  |
| State                         |            |         |  |
| New York                      |            |         |  |
|                               |            |         |  |
| City or ZIP code              |            |         |  |
|                               |            |         |  |
| Street name                   |            |         |  |
| ←                             | Go to City | 7 ^     |  |

Pulsar para introducir la dirección del destino.

¥ 7:46 ... **計** \$ €.

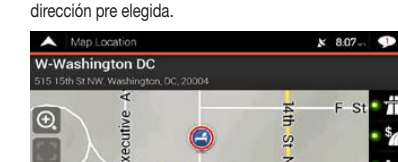

C V

Seleccionar el País y a continuación la ciudad y la

ERTYUIO

H J K

BNM

Space

× 7:51....

L

×

Select City or ZIP Code

S D

ZX

← 123 ⊕

QNe

New York, NY

W

Q. 803/0  $\leftarrow$ 

Pulsar el icono para la BÚSQUEDA DEL DESTINO.

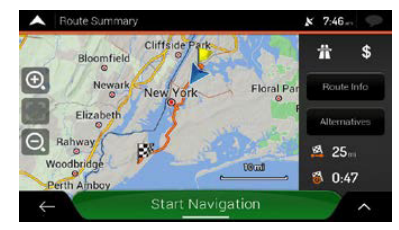

En la pantalla será visualizado el recorrido de navegación, pulsar INICIAR NAVEGACION para iniciar.

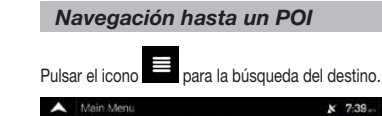

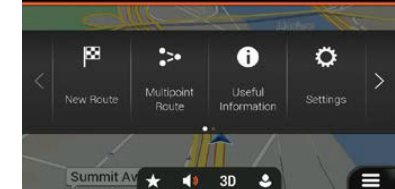

Pulsar el icono para elegir el tipo de destino. Seleccionar para elegir el punto de interés

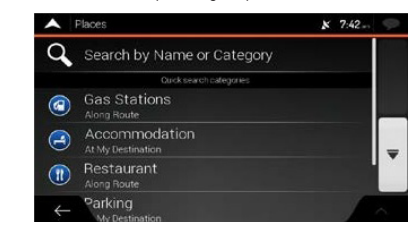

A Map Locatio × 8.07- 1 W-Washington DC €. Θ Q 803%

Pulsar el icono para la BÚSQUEDA DEL DESTINO.

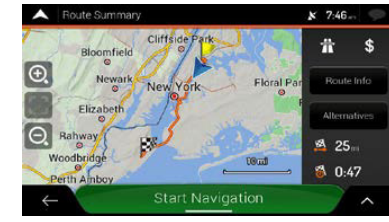

En la pantalla será visualizado el recorrido de navegación, pulsar INICIAR NAVEGACION para iniciar.

Drücken zur Eingabe der gewünschten Adresse